## DP-550/560 Quick Setup Guide

## DASCOM

## Important:

- 1. You must charge the battery for at least 21/2 hours prior to the first use.
- 2. Maximum battery capacity is first reached after completing three complete charge and discharge cycles.
- 3. Always use Genuine DASCOM media to ensure optimal performance.
- To load media:
  - Move the Paper Door Release in the direction indicated in *Figure A* and open the Paper Door.
  - Move the media support by pressing in the area indicated by the arrow in *Figure B* and place the roll between the supports. Make sure the media rotates freely. Lay the leading edge of the media through the print head as shown in *Figure C*, and close the door firmly.
- **To install the battery:** Slide the battery into the battery compartment until the release lever on the battery snaps into place. You may remove the battery by pressing the release lever toward the bottom of the printer and pulling the battery out of the battery compartment.
- **To charge the battery**, connect a DASCOM power adapter (sold separately) to the appropriate power source and plug the output cable into the printer's Power Connector as shown in *Figure A*. The Battery Indicator will turn on indicating that the battery is being charged.
- **To perform a self test**, press and hold the **§** Paper Feed Button while turning on the printer with the **O** Power Button.

Note: For more information, refer to the DP-550 Series Operator's Manual, available at dascom.com.com.

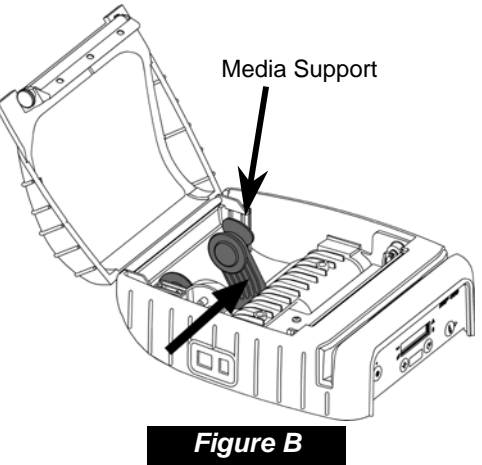

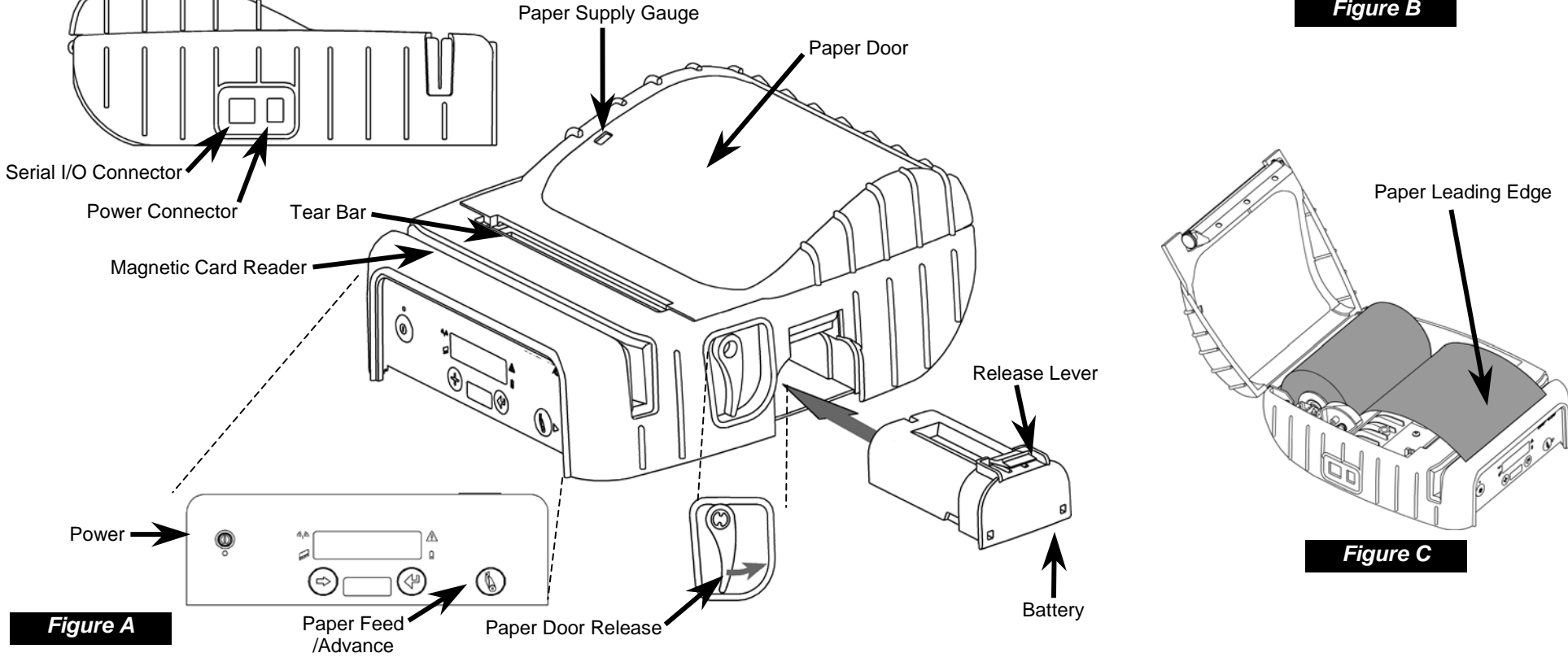

| <ul> <li>Printer Setup</li> <li>Many of the printer's features may be set using menus available on the front panel of the printer.</li> <li>For complete details, please refer to the <i>DP-550 Series Operator's Manual</i>.</li> <li>To enter the Setup Mode, press and hold the</li></ul>                                                                                                    |  |                                                                                                    | LCD Message Window LCD Message Window Message Window LCD Message Window LCD Message Window LCD Message Window LCD Message Window LCD Message Window LCD Message Window LCD Message Window LCD Message Window LCD Message Windo |
|----------------------------------------------------------------------------------------------------|--|----------------------------------------------------------------------------------------------------|----------------------------------------------------------------------------------------------------|
| <ul> <li>Use the ▶ Advance Button to access the next menu.</li> <li>Use the ↓ Increment Button to increment the value displayed on the bottom line.</li> <li>Use the ↓ Enter Button to accept the value displayed and advance to the next item.</li> </ul> INTERFACE MENUS Serial           Emulation = CPCL         Bluetooth **           Emulation = CPCL         Emulation = CPCL           Parity = None         Default Font = CPCL_res_fontset           Data Bits = 8         Scalable Font = CPCL_res_fontset           Stop Bits = 1         Charles = 0P-5xx-Serial#           Address = (Hardware Value)         Default Font = CPCL_res_fontset           Pins = 0°         Security = Off           Cort F = Off         Emulation = CPCL           Party = None         Discoverability = On           Note: After exiting Security = Off         Local Name = DP-5xx-Serial#           Address = (Hardware Value)         Long Lines = Wrap           Ind Arites = (Hardware Value)         Discoverability = off           Basic Network Settings:         (Prequires Medias Senup Ullity at right)           SDB = Any         Type = Ad-Hoc           Channel = 1         Encryption = Open           Encryption = Open         Authentication = 0 pen PSK           Authentication = 0 pen PAP         Use WEP Key # = 1           Use WEP Key # = 1         PMethod = DHCP           Adtress = 192.0.0.19 </td <td><ul> <li>Paper Related LCD Messages:</li> <li>Paper Door Open - Close paper door and press the Paper Feed Button to continue.</li> <li>Paper Fault - Insert paper or correct jam and press the Paper Feed Button to continue.</li> <li>Magnetic Card Reader LCD Messages:</li> <li>Swipe Card Now - Magnetic Card Reader is ready for card to be swiped. Card Read Ok - Card read successfully. Card Not Read - Card not read correctly.</li> <li>Mobile Setup Utility</li> <li>In addition to using the Printer's Front Panel Setup as described at the left, a Mobile Setup Utility is available that allows the printer to be configured from a Windows® desktop operating system or from a Windows® desktop operating system or from a Windows® Mobile®, Windows CE, or Pocket PC device.</li> <li>For information regarding the Mobile Setup utility, please contact your system administrator.</li> <li>Please Note: The Mobile Setup utility is <i>required</i> to make changes to the network settings of the Wi-Fi interface.</li> <li>Setup utilities, printer drivers and the USB cable driver may be downloaded from dascom.com.</li> <li>Windows and Windows Mobile are registered trademarks of Microsoft Corp.</li> </ul></td> |  | <ul> <li>Paper Related LCD Messages:</li> <li>Paper Door Open - Close paper door and press the Paper Feed Button to continue.</li> <li>Paper Fault - Insert paper or correct jam and press the Paper Feed Button to continue.</li> <li>Magnetic Card Reader LCD Messages:</li> <li>Swipe Card Now - Magnetic Card Reader is ready for card to be swiped. Card Read Ok - Card read successfully. Card Not Read - Card not read correctly.</li> <li>Mobile Setup Utility</li> <li>In addition to using the Printer's Front Panel Setup as described at the left, a Mobile Setup Utility is available that allows the printer to be configured from a Windows® desktop operating system or from a Windows® desktop operating system or from a Windows® Mobile®, Windows CE, or Pocket PC device.</li> <li>For information regarding the Mobile Setup utility, please contact your system administrator.</li> <li>Please Note: The Mobile Setup utility is <i>required</i> to make changes to the network settings of the Wi-Fi interface.</li> <li>Setup utilities, printer drivers and the USB cable driver may be downloaded from dascom.com.</li> <li>Windows and Windows Mobile are registered trademarks of Microsoft Corp.</li> </ul> |                                                                                                    |